# WAP551およびWAP561アクセスポイントでの WiFi Protected Access Pre-Shared Key(WPA-PSK)複雑度の設定

#### 目的

アクセスポイント(AP)でWiFi Protected Access(WPA)が設定されている場合、クライアント を安全に認証するためにWPA事前共有キーを選択できます。WPA-PSKの複雑度をイネーブ ルにすると、認証プロセスで使用されるキーの複雑度要件を設定できます。より複雑なキー は、セキュリティを強化します。

この記事では、WAP5551およびWAP561アクセスポイントでWPA事前共有キー複雑度 (WPA-PSK)を設定する方法について説明します。

## 適用可能なデバイス

- WAP551
- WAP561

### [Software Version]

• v1.0.4.2

#### WPA-PSKの複雑度の設定

ステップ1:Web設定ユーティリティにログインし、System Security > WPA-PSK Complexityの順に選択します。WPA-PSK Complexityページが開きます。

| WPA-PSK Complexity               |        |
|----------------------------------|--------|
| WPA-PSK Complexity:              | Enable |
| WPA-PSK Minimum Character Class: | 3 🗸    |
| WPA-PSK Different From Current:  | Enable |
| Maximum WPA-PSK Length:          | 63     |
| Minimum WPA-PSK Length:          | 8      |
| Save                             |        |

| WPA-PSK Complexity               |         |
|----------------------------------|---------|
| WPA-PSK Complexity:              | Enable  |
| WPA-PSK Minimum Character Class: | 4 🗸     |
| WPA-PSK Different From Current:  | 1 nable |
| Maximum WPA-PSK Length:          | 3       |
| Minimum WPA-PSK Length:          | 8       |
| Save                             |         |

ステップ 2:WPA-PSK ComplexityフィールドのEnableチェックボックスにチェックマーク を付けて、APが新しいWPA事前共有キーの複雑度をチェックできるようにします。 ステップ 3:WPA-PSK Minimum Character Classドロップダウンリストから、キー文字列 で表す必要がある文字クラスの最小数を選択します。 2つの文字クラスを選択した場合、 事前共有キーには大文字、小文字、数字、特殊文字など、少なくとも2つの文字クラスが含 まれている必要があります。

| WPA-PSK Complexity               |        |
|----------------------------------|--------|
| WPA-PSK Complexity:              | Enable |
| WPA-PSK Minimum Character Class: | 4 🗸    |
| WPA-PSK Different From Current:  | Enable |
| Maximum WPA-PSK Length:          | 40     |
| Minimum WPA-PSK Length:          | 9      |
| Save                             |        |

ステップ4:(オプション)現在のキーの有効期限が切れているときに別の事前共有キーを入 力するには、WPA-PSK Different From CurrentフィールドのEnableチェックボックスにチェ ックマークを付けます。無効にした場合は、以前に使用したのと同じキーを再入力できます 。

ステップ 5 : Maximum WPA-PSK Lengthフィールドにキーの最大文字数を入力します。範囲は 64 ~ 80 です。

手順 6: Minimum WPA-PSK Lengthフィールドに、キーに設定できる最小文字数を入力し ます。範囲は 8 ~ 32 です。

手順7: [Save] をクリックして、設定を保存します。

翻訳について

シスコは世界中のユーザにそれぞれの言語でサポート コンテンツを提供するために、機械と人に よる翻訳を組み合わせて、本ドキュメントを翻訳しています。ただし、最高度の機械翻訳であっ ても、専門家による翻訳のような正確性は確保されません。シスコは、これら翻訳の正確性につ いて法的責任を負いません。原典である英語版(リンクからアクセス可能)もあわせて参照する ことを推奨します。